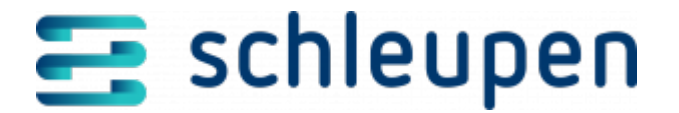

# Datenaustauschcache Jobparameter verwalten

In diesem Dialogablauf können Sie Jobparameter für den Datenaustauschcache verwalten.

# Datenaustauschcache Jobparameter suchen

In diesem Dialogschritt können Sie nach Jobparametern für den Datenaustauschcache suchen und diese bearbeiten, löschen oder neue Parameter erstellen. Außerdem können Sie die Jobparameter aktivieren bzw. deaktivieren und die zugehörigen Jobs sofort starten.

Bei den Jobparametern handelt es sich um Konfigurationen für die Datenaustauschcache-Jobs, die in der Jobverwaltung zu finden sind. Diese ermöglichen es einem Job, mit bspw. fünf verschiedenen Konfigurationen die gleiche Funktionalität zu bieten wie fünf Jobs. Dadurch wird das System entlastet. Auf technischer Ebene geben die Jobparameter an, welche Daten der Job aus der Datenbank verarbeiten soll.

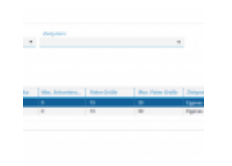

Datenaustausch cache Jobparameter suchen

Sie können die Suche über die Angabe von **Datenaustauschtyp** und **Zielsystem** einschränken. Das Zielsystem kann das eigene oder ein Fremdsystem sein.

Tragen Sie die gewünschten Suchkriterien ein und führen Sie die Suche aus. Die Ergebnisse finden Sie in der Tabelle **Suchergebnisse**.

#### Jobparameter erstellen/bearbeiten

Verwenden Sie im Kontextmenü den Befehl **Neu**, um einen neuen Jobparameter für den Datenaustauschcache anzulegen, und den Befehl **Bearbeiten**, um den ausgewählten Jobparameter zu ändern. In beiden Fällen öffnet sich der Dialogschritt <u>Datenaustauschcache</u>

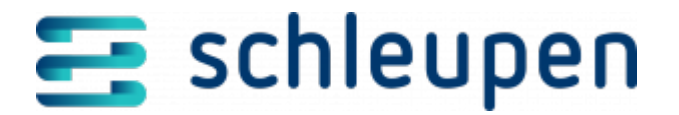

Jobparameter bearbeiten für die weitere Bearbeitung.

#### Jobparameter aktivieren/deaktivieren

Mit Hilfe des Befehls **Aktivieren/Deaktivieren** im Kontextmenü können Sie den ausgewählten Jobparameter aktivieren bzw. deaktivieren. In der Spalte **Aktiv** können Sie sehen, welche Parameter aktiv sind.

### Job starten

Markieren Sie den gewünschten Jobparameter in der Tabelle und klicken Sie im Kontextmenü auf den Befehl **Sofort starten**. Dadurch wird der entsprechende Job für den Datenaustauschcache gestartet.

## Jobparameter löschen

Um den ausgewählen Jobparameter aus dem System zu entfernen, klicken Sie auf den Kontextmenübefehl Löschen und bestätigen Sie die Sicherheitsabfrage.

Klicken Sie auf **FERTIGSTELLEN**.

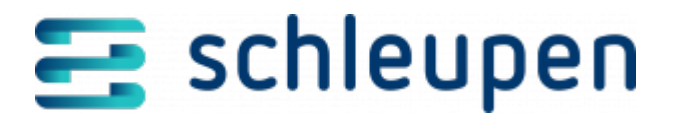

#### Impressum

Herausgegeben von: Schleupen SE

Galmesweg 58 47445 Moers

Telefon: 02841 912 0 Telefax: 02841 912-1903

www.schleupen.de

Zuständig für den Inhalt: Schleupen SE ©Schleupen SE, Galmesweg 58, 47445 Moers

#### Haftungsausschluss

Möglicherweise weist das vorliegende Dokument noch Druckfehler oder drucktechnische Mängel auf. In

der Dokumentation verwendete Software-, Hardware- und Herstellerbezeichnungen sind in den

meisten Fällen auch eingetragene Warenzeichen und unterliegen als solche den gesetzlichen Bestimmungen.

Das vorliegende Dokument ist unverbindlich. Es dient ausschließlich Informationszwecken und nicht als

Grundlage eines späteren Vertrags. Änderungen, Ergänzungen, Streichungen und sonstige Bearbeitungen dieses Dokuments können jederzeit durch die Schleupen SE nach freiem Ermessen und

ohne vorherige Ankündigung vorgenommen werden.

Obschon die in diesem Dokument enthaltenen Informationen von der Schleupen SE mit größtmöglicher

Sorgfalt erstellt wurden, wird aufgrund des reinen Informationscharakters für die Richtigkeit, Vollständigkeit, Aktualität und Angemessenheit der Inhalte keinerlei Gewähr übernommen und jegliche

Haftung im gesetzlich zulässigen Umfang ausgeschlossen. Verbindliche Aussagen können stets nur im

Rahmen eines konkreten Auftrags getroffen werden.

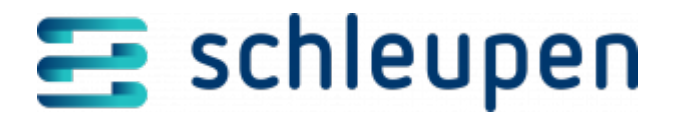

## Urheberrecht

Die Inhalte des vorliegenden Dokuments sind urheberrechtlich geschützt. Sie dürfen nur nach vorheriger Genehmigung durch die Schleupen SE verwendet werden. Dies gilt insbesondere für die

Vervielfältigung von Informationen oder Daten, insbesondere die Verwendung von Texten, Textteilen

oder Bildmaterial. Sämtliche Rechte liegen bei der Schleupen SE.

Soweit nicht ausdrücklich von uns zugestanden, verpflichtet eine Verwertung, Weitergabe oder ein

Nachdruck dieser Unterlagen oder ihres Inhalts zu Schadenersatz (BGB, UWG, LitUrhG).